# <u>OPCIÓN 2</u>

Instrucciones para encontrar apartamentos disponibles para un periodo determinado en www.holidayletslondon.co.uk usando el Calendario de propiedades

# Paso 1:

Abra www.holidayletslondon.co.uk en su explorador de Internet.

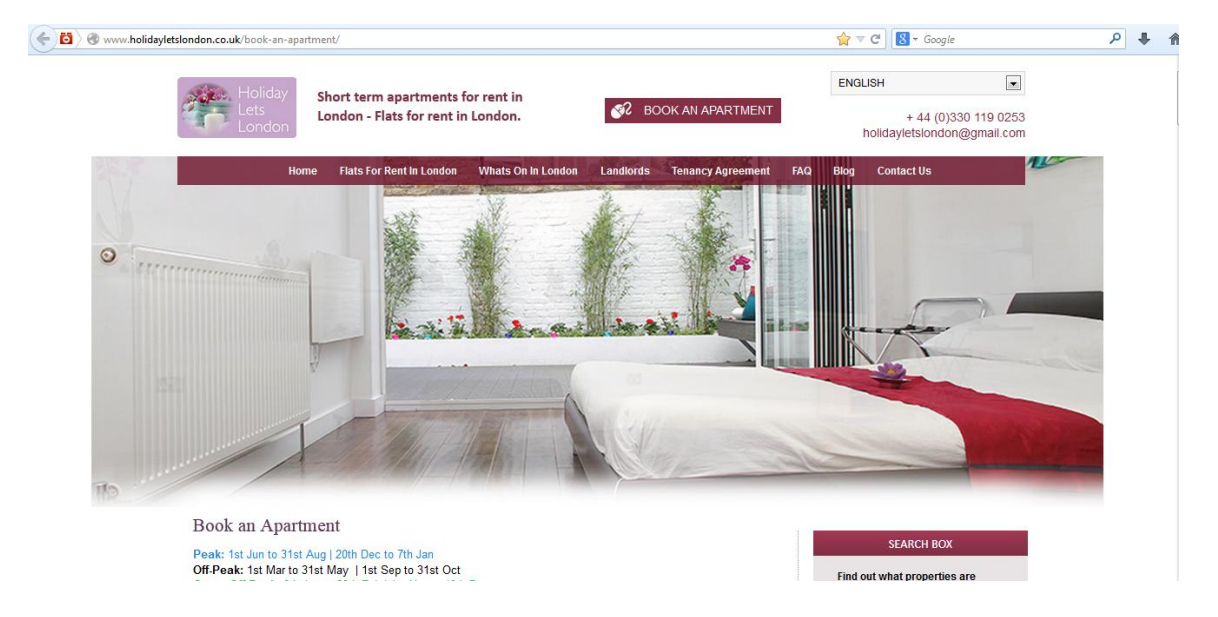

### Paso 2:

Desplácese hacia abajo por la página de inicio hasta que llegue al Calendario de propiedades debajo de la sección "**Central de reservas**", que se muestra abajo.

| Booking Ce                         | ntre     |            |         |               |         |         |         |         |         |         |         |         |         | Pr      | oper   | ty Fi  | inde    | 5         | All    | vail   | able   | Prop    | ertie      | <u>s</u> |
|------------------------------------|----------|------------|---------|---------------|---------|---------|---------|---------|---------|---------|---------|---------|---------|---------|--------|--------|---------|-----------|--------|--------|--------|---------|------------|----------|
| Returning customer?<br>Log in here | Usernan  | ne:        |         |               |         | )į      | J       | Pass    | word    | :[      |         |         |         |         |        | Log    | in      |           | For    | gotte  | en pa  | ISSW    | <u>ord</u> |          |
|                                    | Select t | he start d | ate fo  | or yo         | ur v    | risit t | o se    | e the   | e avai  | ilabili | ty of   | allo    | our p   | rope    | erties | s for  | that    | date      | e      |        |        |         |            |          |
|                                    | Choose a | date       | 2       | 6/10          | 201     | 3       |         |         |         |         | Find    | Ava     | ilabi   | lity    | h      | lake   | a b     | ookir     | Ig )   |        |        |         |            |          |
|                                    |          | O,         | Prope   | erties        | avi     | ailabi  | lity f  | rom     | 20 00   | ct 20   | 13 to   | o 10    | Nov     | 201     | 3 🖸    | )      |         |           |        |        |        |         |            |          |
| Property                           | Sleep    | Book       | S<br>20 | M<br>21       | T<br>22 | W<br>23 | T<br>24 | F<br>25 | S<br>26 | S<br>27 | M<br>28 | T<br>29 | W<br>30 | Т<br>31 | F<br>1 | S<br>2 | S<br>3  | M<br>4    | T<br>5 | W<br>6 | Т<br>7 | F<br>8  | S<br>9     | S<br>10  |
| Comeragh                           | 8        | book       |         | 7             |         |         |         |         | 23/1    | 0 - 3   | 1/10    |         |         | 1       | 46     | 1.5    |         |           |        |        |        | 7       |            |          |
| Elsham                             | 4        | book       | 2000    |               |         | 7       |         |         |         |         |         | 7       |         |         |        |        | 2       | 9/10      | - 26   | /11    |        | -       |            | Frank    |
| Iffley - 1                         | 5        | book       | 1       |               |         |         |         | 17      | 1       |         | 1       |         | 7       |         |        | 1      |         |           |        | i i    |        |         | 6          |          |
| Iffley - 2                         | 8        | book       | 7       |               |         | 1       | /       |         | 24/1    | 0 - 3   | 0/10    |         | 1       |         | Ì      | 7      |         |           |        |        |        |         | 1          |          |
| lffley - 3                         | 8        | book       |         | 19/1          | 0 - 3   | 25/10   | )       |         |         |         | 17      | 7       |         |         |        |        | 2       | 9/10      | - 05   | 112    |        | la mare |            |          |
| lffley - 4                         | 8        | book       | 7       |               |         |         | 7       | 24/     | 10 - 2  | 8/10    | 1       |         |         |         | 1      |        |         |           |        |        |        | Z       |            |          |
| Iffley - 5                         | 4        | book       | 1       |               |         | 12/     | 10 -    | 29/1    | 0       |         |         |         |         |         | /      |        | 19      |           |        |        | 05/1   | 1 - 1   | 2/11       |          |
| Jamaica                            | 6        | book       |         |               |         |         |         |         |         |         |         | 31/0    | 7 - 1   | 6/11    |        |        | Sec. 10 | citer and |        |        |        |         |            |          |
| King St - 1                        | 4        | book       |         |               |         |         |         |         |         |         | 8       | 16/0    | 9 - 3   | 0/11    |        |        |         |           |        |        |        |         |            |          |
| King St - 2                        | 8        | book       |         |               |         |         |         |         |         |         |         | 12/1    | 0 - 3   | 0/11    |        |        |         |           |        |        |        |         |            |          |
| King St 1 & 2                      | 8        | book       |         | 16/09 - 30/11 |         |         |         |         |         |         |         |         |         |         |        |        |         |           |        |        |        |         |            |          |
| Sinclair Gd                        | 4        | book       |         |               |         |         |         |         |         |         |         | 16/0    | 9 - 3   | 0/11    |        |        |         |           |        |        |        |         |            |          |
| Talgarth                           | 4        | book       |         |               |         |         |         |         |         |         |         | 16/1    | 0 - 0   | 8/12    |        |        |         |           |        |        |        |         |            |          |
|                                    |          |            | S       | М             | т       | W       | т       | F       | S       | S       | М       | т       | W       | т       | F      | S      | S       | М         | т      | W      | т      | F       | S          | S        |
|                                    |          |            | 20      | 21            | 22      | 23      | 24      | 25      | 26      | 27      | 28      | 29      | 30      | 31      | 1      | 2      | 3       | 4         | 5      | 6      | 7      | 8       | 9          | 10       |

#### Nota:

Nuestro Calendario general, tal como aparece en la captura anterior, se configura de modo predeterminado para que muestre un periodo de 36 días, empezando desde ayer en adelante.

Por ejemplo, si ve este Calendario el 28 de octubre, mostrará un periodo de 36 días, desde el 27 de octubre al 1 de diciembre.

Si desea ver la disponibilidad general para otro periodo, puede cambiarlo haciendo clic en el botón "**Elegir una fecha**" en la parte superior del calendario, que se muestra abajo.

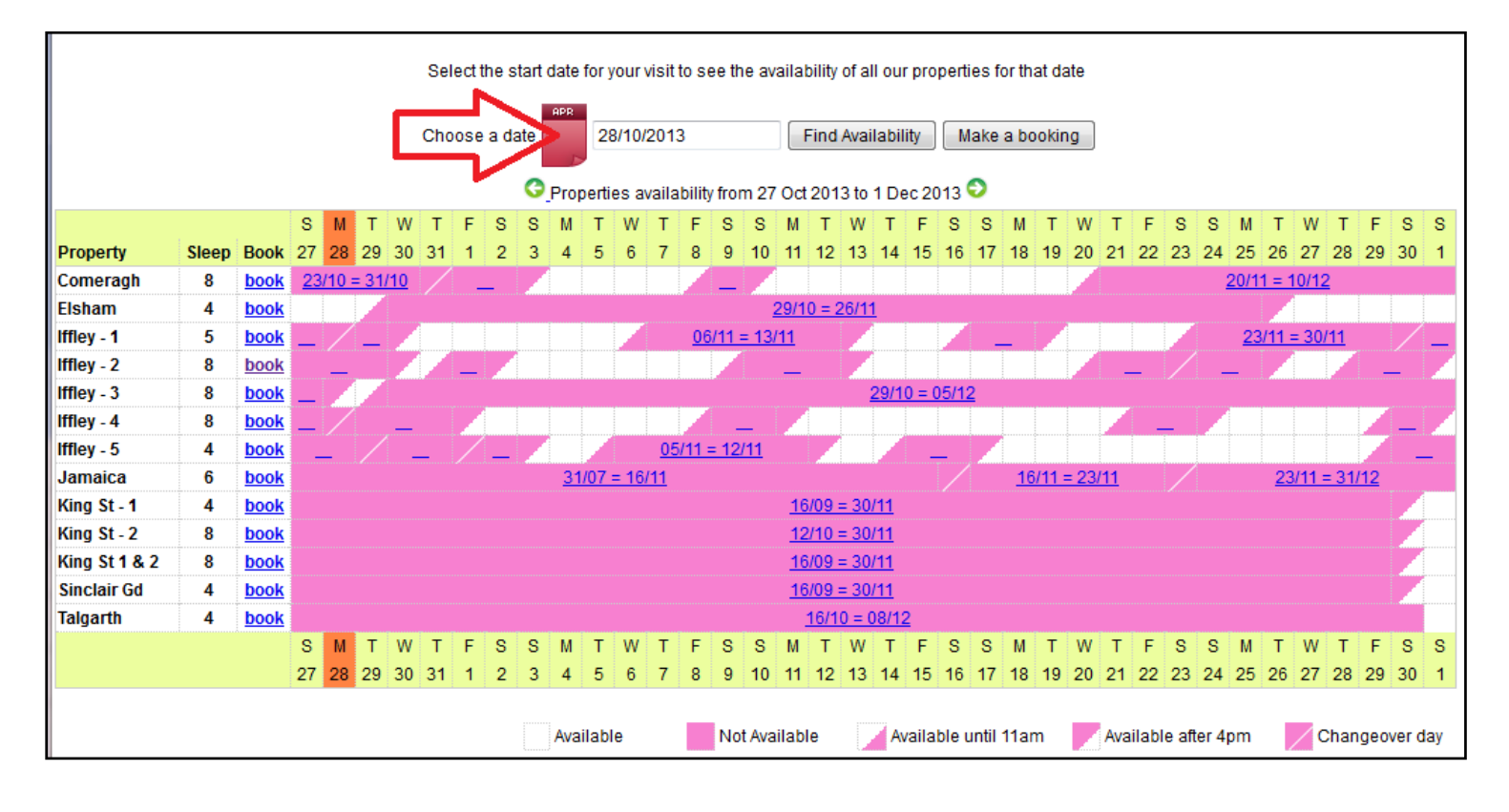

Cuando haga clic en el botón "**Elegir una fecha**", se abrirá un pequeño calendario como un menú desplegable (tal como aparece a continuación), del que podrá elegir el periodo sobre el que desea comprobar la disponibilidad. Basta con seleccionar la fecha de inicio del periodo.

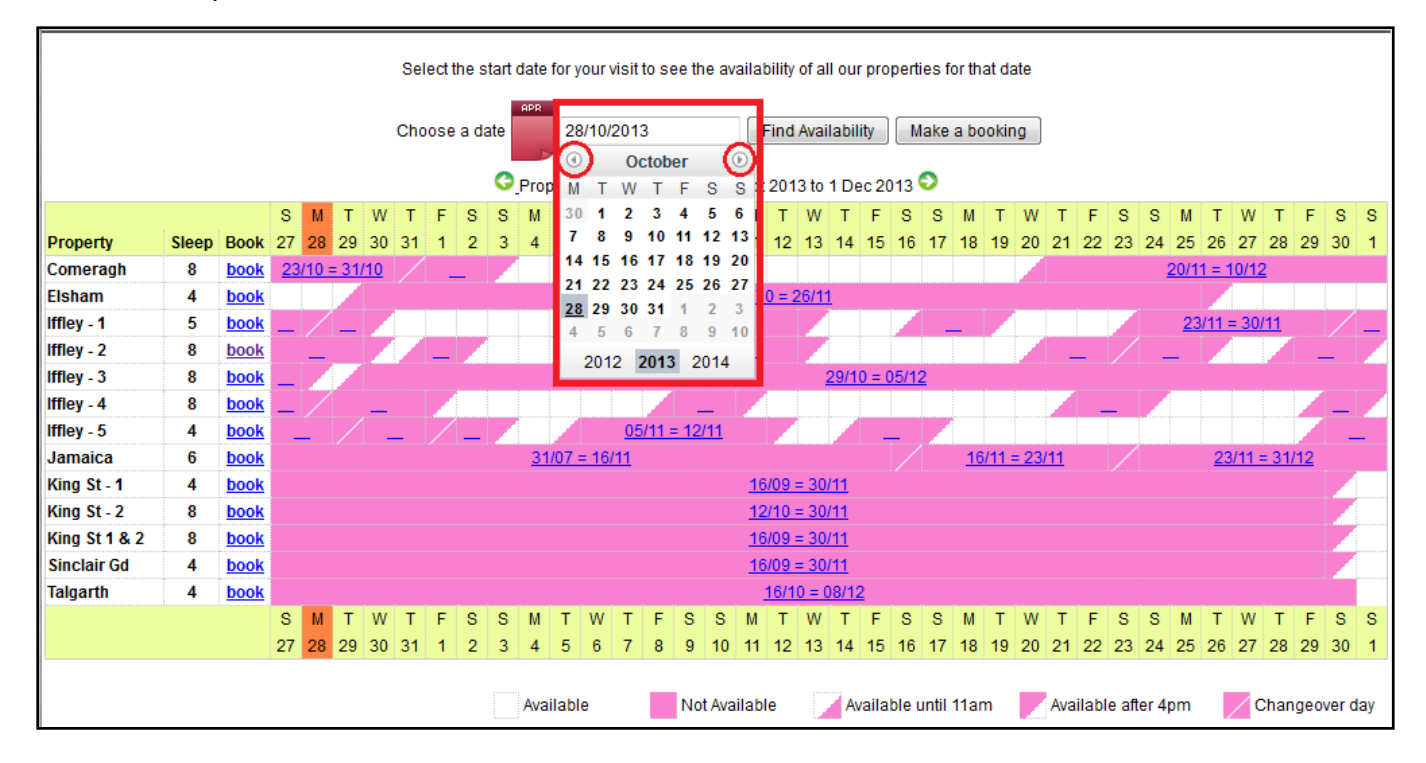

Una vez seleccionada, haga clic en "Encontrar disponibilidad", y verá el nuevo periodo que buscaba, empezando por la fecha que usted eligió.

Ejemplo de abajo: Elija el 26 de diciembre de 2013 y haga clic en "Encontrar disponibilidad"

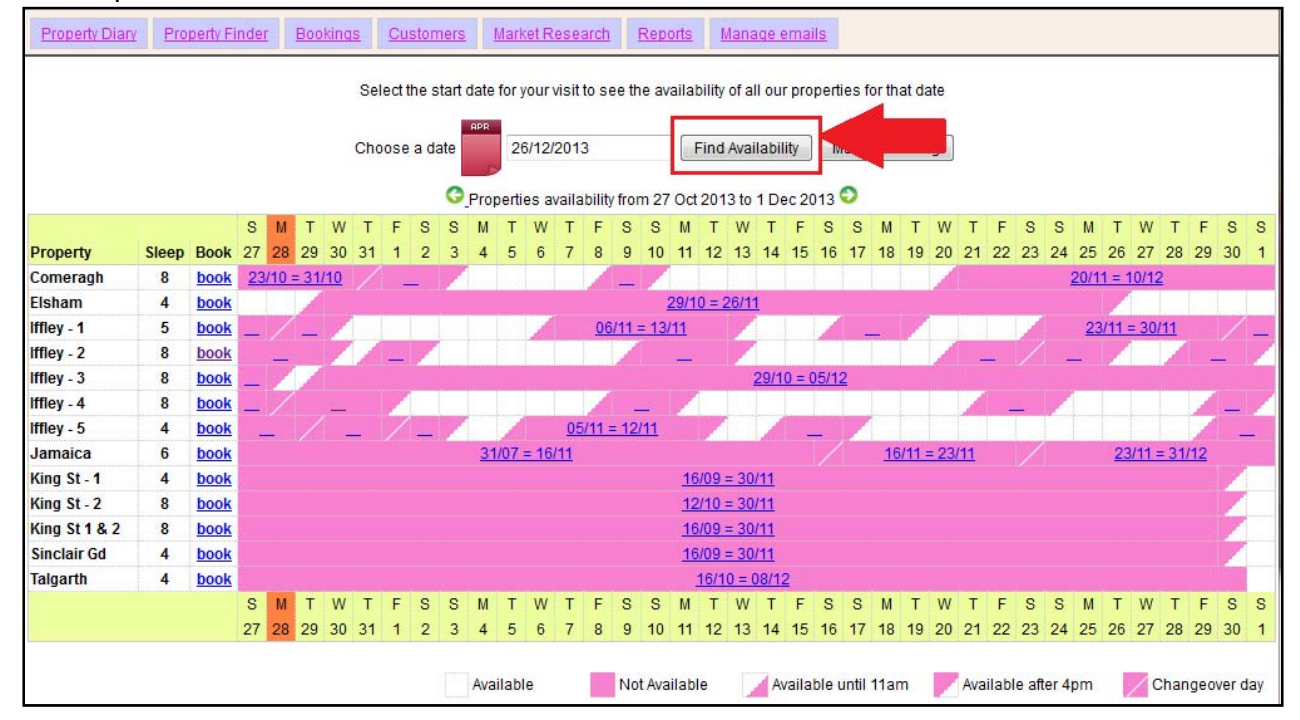

El periodo del calendario ha cambiado para representar 35 días, del 22 de diciembre al 26 de enero, tal como se muestra abajo.

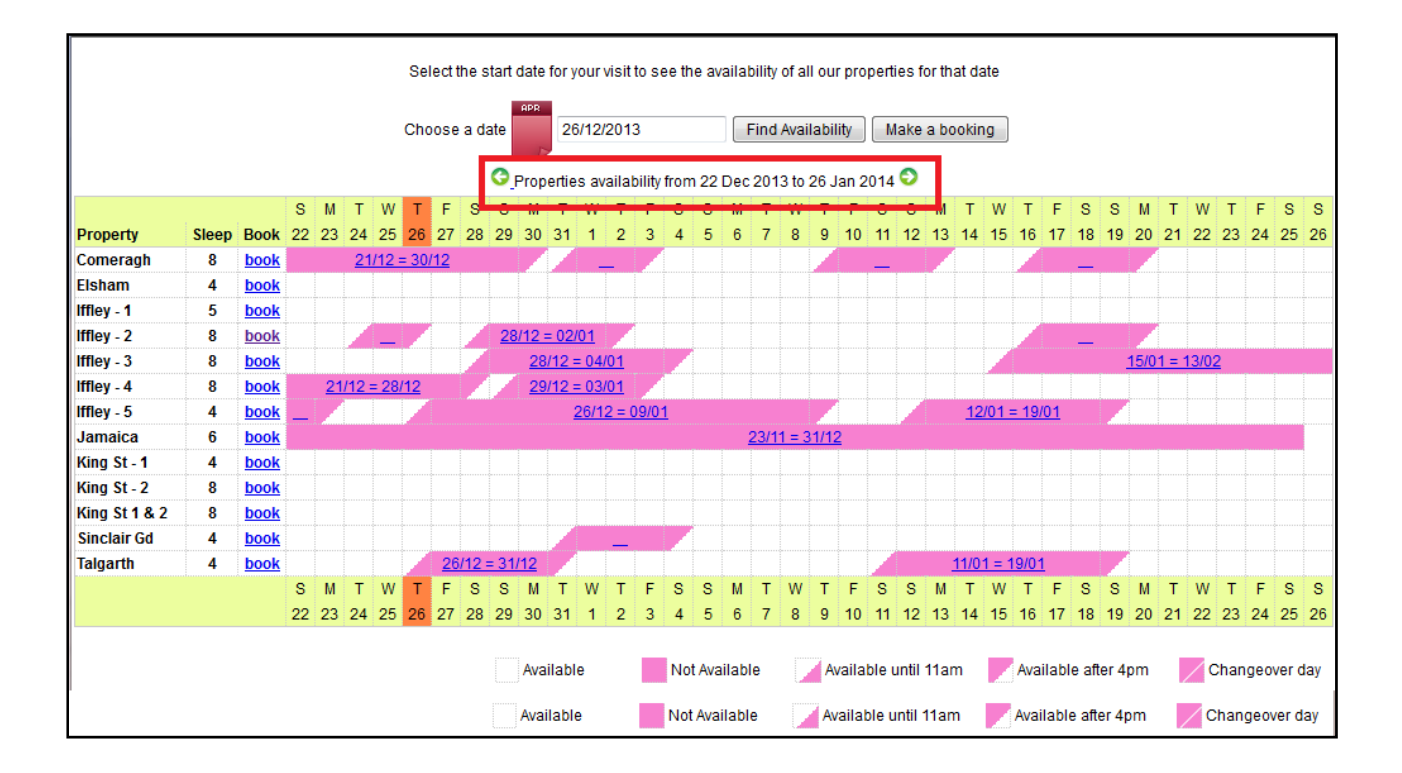

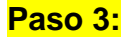

Una vez haya visto y encontrado la propiedad que está disponible para las fechas que usted solicita, haga clic en el enlace "**Reservar**" que está junto a la propiedad que quiere alquilar.

Por ejemplo: Apartamento de Comeragh Road

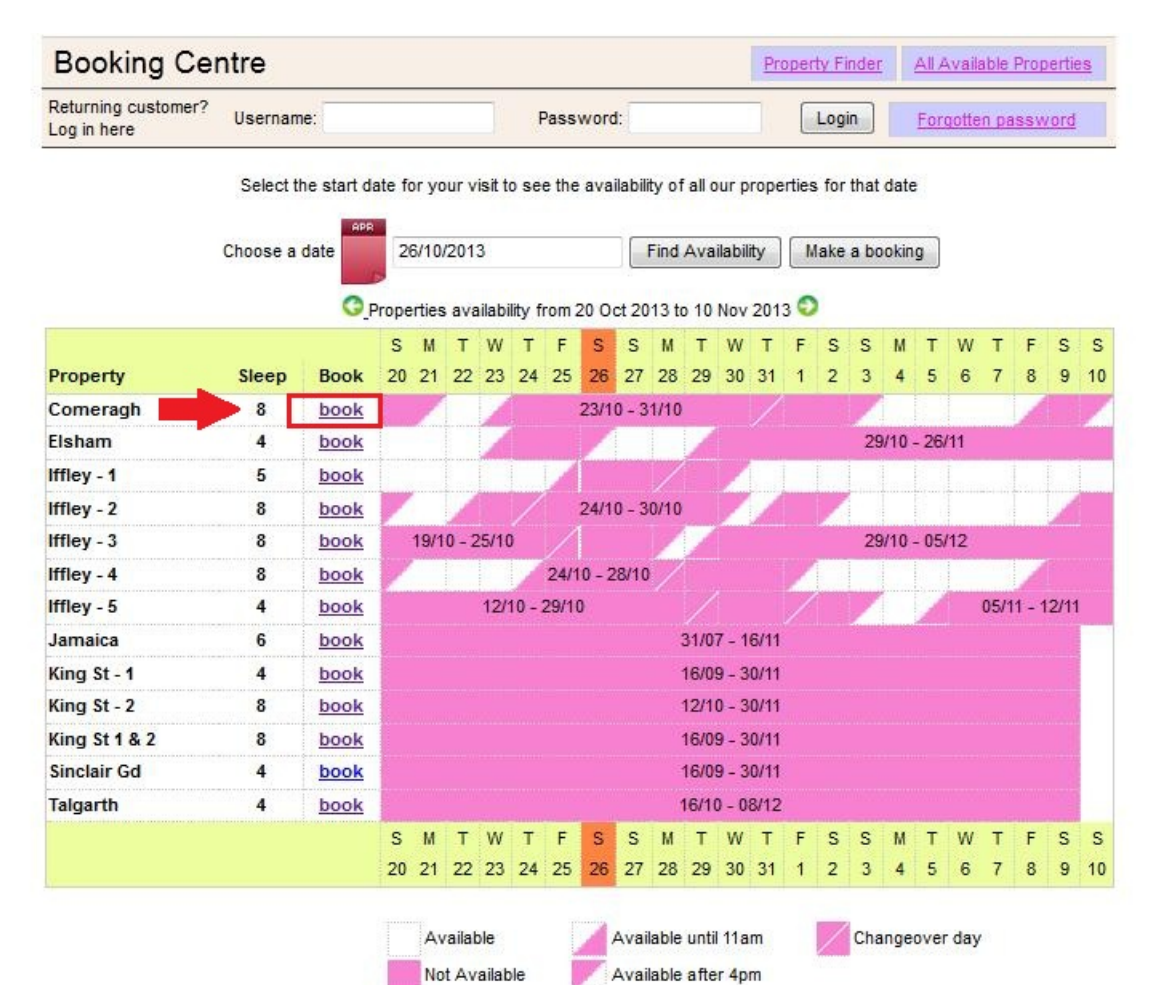

# Paso 4:

Ahora se le dirigirá al calendario individual del apartamento seleccionado.

#### Nota:

Hora de entrada: 16 h (o después) el día de llegada. Hora de salida: 11 h (o antes) el día de salida.

| lf you nee                  | N<br>d to check in/out at | ≤<br>ote that check in 4p<br>any other time and | ≤ 2013 ≥><br>om and check out is<br>I please add anothe | at 11am.<br>r extra day to your book     | ing request. |
|-----------------------------|---------------------------|-------------------------------------------------|---------------------------------------------------------|------------------------------------------|--------------|
|                             | Click cal                 | endar to select t                               | he start date of y                                      | our reservation                          |              |
| October                     | November                  | December                                        | January                                                 | Details                                  |              |
| SMTWTFS                     | SMTWTFS                   | SMTWTFS                                         | SMTWTFS                                                 | Comeragh                                 |              |
| 12345                       | 1 2                       | 1 2 3 4 5 6 7                                   | 1234                                                    | Start date                               |              |
| 6 7 8 9 10 11 12            | 3 4 5 6 7 8 9             | 8 9 10 11 12 13 14                              | 5 6 7 8 9 10 11                                         | End date                                 |              |
| 13 14 15 16 17 18 19        | 10 11 12 13 14 15 16      | 15 16 17 18 19 20 21                            | 12 13 1415 16 17 18                                     | Rate basis                               | Daily        |
| 20 21 22 23 24 25 <b>26</b> | 17 18 19 20 21 22 23      | 22 23 24 25 26 27 28                            | <b>19 20</b> 21 22 23 24 25                             | Peak rate                                | £209.00      |
| 27 28 29 30 31              | 24 25 26 27 28 29 30      | 29 30 31                                        | 26 27 28 29 30 31                                       | Off-peak rate                            | £165.00      |
|                             |                           |                                                 |                                                         | Super Peak rate                          | £251.00      |
| Echnussy                    | March                     | A                                               |                                                         | Super Off-peak rate                      | £132.00      |
| SMTWTES                     | S M T W T F S             | April<br>S M T W T F S                          | S M T W T F S                                           | Total Rent                               | £0.00        |
| 3 11 11 1 1 3               | 3 11 11 1 7 3             | 12345                                           | 123                                                     | Cleaning Charge                          | £50.00       |
| 2245679                     | 2245679                   | 6 7 8 0 40 44 40                                | 4 5 6 7 9 0 40                                          | Total rent including                     | £50.00       |
| 0 40 44 42 42 44 45         | 2 3 4 5 6 7 8             | 12 44 45 45 47 49 40                            | 4 3 6 7 6 9 10                                          | cleaning charge                          |              |
| 5 10 11 12 13 14 15         | 5 10 11 12 13 14 15       | 10 14 10 10 17 10 19                            | 10 12 13 14 15 10 1/                                    | Security Bond                            | £200.00      |
| 22 24 25 26 27 20           | 22 24 25 25 27 28 20      | 20 21 22 23 2425 20                             | 25 26 27 29 20 20 24                                    | (Refundable within 3                     |              |
| 23 24 23 20 21 20           | 20 24 20 20 21 20 29      | 21 20 29 30                                     | 20 20 21 20 29 30 31                                    | days of vacating)                        |              |
|                             | 50.51                     |                                                 |                                                         | Grand total                              | £250.00      |
| June                        | July                      | August                                          | September                                               | Mathed of Dovmont:                       |              |
| SMTWTFS                     | SMTWTFS                   | SMTWTFS                                         | SMTWTFS                                                 | a) Holding deposit                       | 60.00        |
| 1 2 3 4 5 6 7               | 1 2 3 4 5                 | 1 2                                             | 1 2 3 4 5 6                                             | (25% of rent)                            | 20.00        |
| 8 9 10 11 12 13 14          | 6 7 8 9 10 11 12          | 3 4 5 6 7 8 9                                   | 7 8 9 10 11 12 13                                       | b) Final balance to                      | £250.00      |
| 15 16 17 18 19 20 21        | 13 14 15 16 17 18 19      | 10 11 12 13 14 15 16                            | 14 15 16 17 18 19 20                                    | рау                                      |              |
| 22 23 24 25 26 27 28        | 20 21 22 23 24 25 26      | 17 18 19 20 21 22 23                            | 21 22 23 24 25 26 27                                    | (Sum of 75% of rent,<br>cleaning charge, |              |
| 29 30                       | 27 28 20 30 34            | 24 25 26 27 28 29 30                            | 28 29 30                                                | security deposit)                        |              |

Paso 5:

Seleccione la "**Fecha de entrada**" y la "**Fecha de salida**" de su estancia en el calendario. Los días seleccionados se resaltarán en verde como se ve abajo.

## Por ejemplo: del 21 al 30 de enero

| If you nee                                                                                                    | N North Strategy N                                                                                                    | ≤<br>ote that check in 4p                                                                                                    | 2013 >><br>om and check out is<br>l please add apothe                                                                                            | at 11am.                                                                                                    | ing request                                                   |
|----------------------------------------------------------------------------------------------------|----------------------------------------------------------------------------------------------------|----------------------------------------------------------------------------------------------------|----------------------------------------------------------------------------------------------------|----------------------------------------------------------------------------------------------------|---------------------------------------------------------------|
| n you nee                                                                                                    | Click cal                                                                                                    | endar to select t                                                                                                    | he end date of ye                                                                                                    | our reservation                                                                                                    | ing request.                                                  |
| October<br>S M T W T F S<br>1 2 3 4 5<br>6 7 8 9 10 11 12<br>13 14 15 16 17 18 19<br>20 21 22 23 24 25 26<br>27 28 29 30 31                                   | November           S M T W T F S           1 2           3 4 5 6 7 8 9           10 11 12 13 14 15 16           17 18 19 20 21 22 23           24 25 26 27 28 29 30 | December           S         M         T         W         T         F         S           1         2         3         4         5         6         7           8         9         10         11         12         14           15         16         17         18         19         20         21           22         23         24         25         26         27         28           29         30         31 | January<br>S M T W T F S<br>1 2 3 4<br>5 6 7 8 9 10 11<br>12 13 1415 16 17 18<br>19 20 21 22 23 24 25<br>26 27 28 29 30 31                       | Details<br>Comeragh<br>Start date (change)<br>End date<br>Super Off-peak nights<br>Rate basis<br>Super Off-peak rate<br>Total Rent                            | 21/01/2014<br>30/01/2014<br>9<br>Weekly<br>£748.00<br>£961.71 |
| February           S M T W T F S           1           2 3 4 5 6 7 8           9 10 11 12 13 14 15           16 17 18 19 20 21 22           23 24 25 26 27 28 | March<br>S M T W T F S<br>1<br>2 3 4 5 6 7 8<br>9 10 11 12 13 14 15<br>16 17 18 19 20 21 22<br>23 24 25 26 27 28 29<br>30 31                                        | April<br>S M T W T F S<br>1 2 3 4 5<br>6 7 8 9 10 11 12<br>13 14 15 16 17 18 19<br>20 21 22 23 24 25 26<br>27 28 29 30                                                                                                    | May<br>S M T W T F S<br>1 2 3<br>4 5 6 7 8 9 10<br>11 12 1314 15 16 17<br>18 19 20 21 22 23 24<br>25 26 27 28 29 30 31                           | Cleaning Charge<br>Total rent including<br>cleaning charge<br>Security Bond<br>(Refundable within 3<br>days of vacating)<br>Grand total<br>Method of Payment: | £50.00<br>£1,011.71<br>£200.00<br>£1,211.71                   |
| June<br>S M T W T F S<br>1 2 3 4 5 6 7<br>8 9 10 11 12 13 14<br>15 16 17 18 19 20 21                                                                          | July<br>S M T W T F S<br>1 2 3 4 5<br>6 7 8 9 10 11 12<br>13 14 15 16 17 18 19                                                                                      | August<br>S M T W T F S<br>1 2<br>3 4 5 6 7 8 9<br>10 11 12 13 14 15 16<br>17 48 49 20 21 22 22                                                                                                    | September           S M T W T F S           1 2 3 4 5 6           7 8 9 10 11 12 13           14 15 16 17 18 19 20           21 22 32 4 25 26 27 | a) Holding deposit<br>(25% of rent)<br>b) Final balance to<br>pay<br>(Sum of 75% of rent,<br>cleaning charge,<br>security deposit)<br>Amount paid             | £240.43<br>£971.29<br>£0.00                                   |
| 29 30                                                                                                    | 27 28 29 30 31                                                                                                    | 24 25 26 27 28 29 30                                                                                                    | 28 29 30                                                                                                    | Amount owed                                                                                                    | £1,211.71                                                     |

#### Step 1. Select check-in and departure dates

# Paso 6:

(A) Seguidamente podrá ver el cálculo total de la estancia en la parte derecha, tal como se muestra a continuación.

(B) Si está de acuerdo con los datos y precios, haga clic en el botón "**Reservar ahora**" y continúe.

### Nota:

Si quiere cambiar de una propiedad a otra para comprobar las mismas fechas;

(C) Haga clic en el botón "**Cambiar de propiedad**", que está debajo del botón "**Reservar ahora**".

| October                                                                                                    | November                                                                                                    | December                                                                                                    | January                                                                                                    | Details (A)                                                                                                    |                                                               |
|----------------------------------------------------------------------------------------------------|----------------------------------------------------------------------------------------------------|----------------------------------------------------------------------------------------------------|----------------------------------------------------------------------------------------------------|----------------------------------------------------------------------------------------------------|---------------------------------------------------------------|
| S M T W T F S<br>1 2 3 4 5<br>6 7 8 9 10 11 12<br>13 14 15 16 17 18 19<br>20 21 22 23 24 25 26<br>27 28 29 30 31 | S M T W T F S<br>1 2<br>3 4 5 6 7 8 9<br>10 11 12 13 14 15 16<br>17 18 19 20 21 22 23<br>24 25 26 27 28 29 30 | S M T W T F S<br>1 2 3 4 5 6 7<br>8 9 10 11 12 13 14<br>15 16 17 18 19 20 21<br>22 23 24 25 26 27 28<br>29 30 31 | S M T W T F S<br>1 2 3 4<br>5 6 7 8 9 10 11<br>12 13 1415 16 17 18<br>19 20 21 22 23 24 25<br>26 27 28 29 30 31 | Comeragh<br>Start date ( <u>change</u> )<br>End date<br>Super Off-peak nights<br>Rate basis<br>Super Off-peak rate<br>Total Rent | 21/01/2014<br>30/01/2014<br>9<br>Weekly<br>£748.00<br>£961.71 |
| February                                                                                                    | March                                                                                                    | April                                                                                                    | May                                                                                                    | Cleaning Charge                                                                                                    | £50.00                                                        |
| SMTWTFS                                                                                                    | SMTWTFS                                                                                                    | S M T W T F S<br>1 2 3 4 5                                                                                       | S M T W T F S<br>1 2 3                                                                                          | Total rent including<br>cleaning charge                                                                                          | £1,011.71                                                     |
| 2345678                                                                                                    | 2345678                                                                                                    | 6 7 8 9 10 11 12                                                                                                 | 4 5 6 7 8 9 10                                                                                                  | Security Bond                                                                                                    | £200.00                                                       |
| 10 11 12 13 14 15 9 10 11 12 13 14 15                                                                            |                                                                                                    | 13 14 15 16 17 18 19                                                                                             | 11 12 13 14 15 16 17                                                                                            | (Refundable within 3                                                                                                    |                                                               |
| 6 17 18 19 20 21 22                                                                                              | 16 17 18 19 20 21 22                                                                                          | 20 21 22 23 24 25 26                                                                                             | 18 19 20 21 22 23 24                                                                                            | days of vacating)                                                                                                    | C4 244 74                                                     |
| 23 24 25 26 27 28                                                                                                | 23 24 25 26 27 28 29                                                                                          | 27 28 29 30                                                                                                    | 25 26 27 28 29 30 31                                                                                            |                                                                                                    |                                                               |
|                                                                                                    | 30 31                                                                                                    |                                                                                                    |                                                                                                    | Method of Payment:                                                                                                    |                                                               |
| June                                                                                                    | July                                                                                                    | August                                                                                                    | September                                                                                                    | a) Holding deposit<br>(25% of rent)                                                                                              | £240.43                                                       |
| SMTWTFS                                                                                                    | SMTWTFS                                                                                                    | SMTWTFS                                                                                                    | SMTWTFS                                                                                                    | b) Final balance to                                                                                                    | £971.29                                                       |
| 1234567                                                                                                    | 12345                                                                                                    | 1 2                                                                                                    | 123456                                                                                                    | pay                                                                                                    |                                                               |
| 8 9 10 11 12 13 14                                                                                               | 6 7 8 9 10 11 12                                                                                              | 3 4 5 6 7 8 9                                                                                                    | 7 8 9 10 11 12 13                                                                                               | (Sum of 75% of rent,<br>cleaning charge.                                                                                         |                                                               |
| 5 16 17 18 19 20 21                                                                                              | 13 14 15 16 17 18 19                                                                                          | 10 11 12 13 14 15 16                                                                                             | 14 15 16 17 18 19 20                                                                                            | security deposit)                                                                                                    |                                                               |
| 2 23 24 25 26 27 28                                                                                              | 20 21 22 23 24 25 26                                                                                          | 17 18 19 20 21 22 23                                                                                             | 21 22 23 24 25 26 27                                                                                            | Amount paid                                                                                                    | £0.00                                                         |
| 9 30                                                                                                    | 27 28 29 30 31                                                                                                | 24 25 26 27 28 29 30                                                                                             | 28 29 30                                                                                                    | Amount owed                                                                                                    | £1,211.71                                                     |
|                                                                                                    |                                                                                                    | 31                                                                                                    |                                                                                                    |                                                                                                    |                                                               |
| < See previous ye                                                                                                | ar                                                                                                    | Se                                                                                                    | ee following year >>                                                                                            | (B) Book I<br>Change Proper                                                                                                    | Now ty Cancel                                                 |

# Paso 7:

Seguidamente tendrá que **rellenar** el formulario que se muestra abajo con sus datos personales y los detalles de la reserva.

#### **Importante:**

- Todas las casillas marcadas con estrellas rojas son obligatorias.

- Asegúrese de que proporciona una dirección de correo electrónico válida, ya que Holiday Lets London solo se comunicará con usted por correo electrónico.

Cuando haya completado el formulario, tendrá que desplazarse hacia abajo a

- (A) La sección de Contrato de arrendamiento para **marcar** las casillas del final y confirmar que acepta los términos.
- (B) A continuación, tiene que hacer clic en el botón "**Continuar con el pago**" para confirmar la reserva.

| Booking Cen                        | itre                         |                           |                                       | Property Finder            | All Available Propertie  |
|------------------------------------|------------------------------|---------------------------|---------------------------------------|----------------------------|--------------------------|
| Returning customer?<br>Log in here | Username:                    | Pa                        | ssword:                               | Login                      | Forgotten password       |
| Step 2. Compl                      | ete <mark>booking d</mark> e | etails                    |                                       |                            |                          |
| Enter details                      |                              |                           | Booking de                            | etails                     |                          |
| Title                              | •                            |                           | Number of adults                      |                            |                          |
| First name *                       |                              |                           | Number of childre                     | n                          |                          |
| Last name *                        |                              |                           | Ages of children                      |                            |                          |
| Email *                            |                              |                           | Your addr                             | 200                        |                          |
| Username *                         |                              |                           | Building/Flat                         |                            |                          |
| Password *                         |                              |                           | Street *                              |                            |                          |
| Repeat password *                  |                              |                           | Town*                                 |                            |                          |
| Combo of more                      |                              |                           | County                                |                            |                          |
| Contact num                        | oers                         | the form below            | Doot op do /7in op de                 |                            |                          |
| Please prefix all numb             | pers with your interna       | itional dialing code.     | Post code/zipcode                     |                            |                          |
| Mobile number                      | ance, 44 101 UK.             |                           | Country ~                             |                            | •                        |
| Home number                        |                              |                           | How did yo                            | ou get to know             | wus?                     |
| Worknumber                         |                              |                           |                                       |                            | *                        |
| Other number                       |                              |                           | If other, please giv                  | e                          |                          |
| Outer number                       |                              |                           | Gotano                                |                            |                          |
| Identification                     |                              |                           |                                       |                            |                          |
| Nationality*                       |                              |                           |                                       |                            |                          |
| Passport Number                    |                              |                           |                                       |                            |                          |
| If you are using a dif             | fferent form of ID plea      | se enter the ID numb      | er.                                   |                            |                          |
| ID Number                          |                              |                           |                                       |                            |                          |
|                                    |                              |                           |                                       |                            |                          |
| Please scroll to                   | the end of our Booking       | Terms and Condition       | ns and Privacy Policy 1<br>booking.   | to find the tick box, befo | pre proceeding with your |
|                                    |                              |                           |                                       |                            |                          |
|                                    |                              | Privacy F<br>Website Use  | <u>rollcy (pat)</u><br>er Terms (pdf) | (A)                        | ^                        |
| I confirm that the                 | e purpose of this booki      | ing is for a holiday. I a | ccept the terms of the                | Booking Terms and C        | Conditions (which I      |
|                                    | I second the design          | have read and             | understood). 🗹                        | duadaataad)                |                          |
|                                    | r accept the term            | s of the Phyacy Policy    | (which i have read an                 | io understood). 💌          | E                        |
|                                    |                              |                           |                                       |                            | F F                      |
|                                    | (B)                          | Proceed to paym           | ent Change book                       | ing                        |                          |
|                                    | ()                           |                           |                                       |                            |                          |
| •                                  |                              |                           | 10.2                                  |                            |                          |

# Paso 8:

Si el pago se ha tramitado correctamente, el sistema mostrará una confirmación de la reserva, como la de abajo. Debe apuntar la **Referencia de su reserva**indicada.

| Sental Defails     |                        | Fayment detail                                                | 5       |  |
|--------------------|------------------------|---------------------------------------------------------------|---------|--|
| Reference          | HLL004284              | Super Off-peak nights                                         | 4       |  |
| Customer           | Mr Holiday Lets London | Rate basis                                                    | Daily   |  |
| Property           | Comeragh               | Super Off-peak rate                                           | £132.00 |  |
| Check-in date      | 16/11/2013             | Total Rent                                                    | £528.00 |  |
| Departure date     | 20/11/2013             | Cleaning Charge                                               | £50.00  |  |
| Number of adults   | 4                      | Total rent including                                          | £578.00 |  |
| Number of children | 0                      | cleaning charge                                               |         |  |
| Identification     |                        | Security Bond                                                 | £200.00 |  |
| Nationality        | United Kingdom         | (Refundable within 3                                          |         |  |
| Passport number    |                        | days of vacating)                                             |         |  |
| Contact            |                        | Gran <mark>d</mark> total                                     | £778.00 |  |
| Email              |                        | Method of Payment:                                            |         |  |
| Mobile number      | 0330 110 0253          | a) Holding deposit<br>(25% of rent)                           | £132.00 |  |
| Work number        | 0350 113 0255          | <ul> <li>b) Final balance to<br/>pay</li> </ul>               | £646.00 |  |
|                    |                        | (Sum of 75% of rent,<br>cleaning charge,<br>security deposit) |         |  |
|                    |                        | Amount paid                                                   | £0.00   |  |
|                    |                        | Amount owed                                                   | £778.00 |  |

## Paso 9:

Como muestran las imágenes, verá **dos opciones** en la parte inferior del formulario de confirmación de reserva:

#### (A)Pagar el depósito (B) Pagar el depósito + Resto + Cantidad del depósito de seguridad

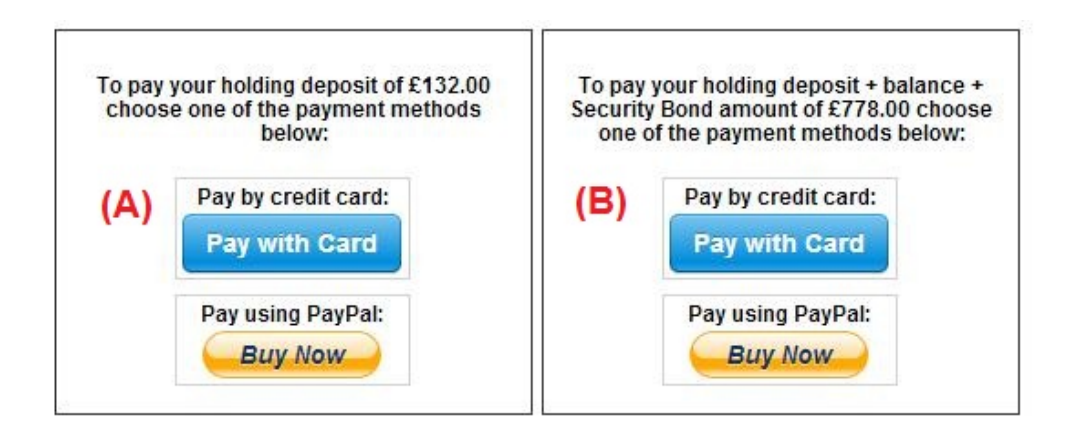

Existen dos opciones de pago:

(A) Si hace la reserva con **más de un mes** de antelación de su **fechade llegada**, puede pagar el **Depósito** (25% del total del alquiler) en **las primeras 24 horas**, y pagar el resto (80% del total del alquiler + coste de la limpieza + depósito de seguridad) **un mes antes de la fecha de llegada**.

(B) Si hace la reserva con **menos de un mes** de antelación de su **fechade llegada**, deberá pagar la cantidad total (cantidad del alquiler + coste de la limpieza + depósito de seguridad) cuando haga la reserva.

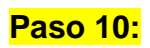

Ofrecemos dos métodos de pago, elija el que le resulte más cómodo:

- Pago a través de cuenta de PayPal
- Pago con tarjeta de crédito

Si ha elegido "Pago a través de cuenta de Paypal":

Puede iniciar sesión en su cuenta y hacer el pago o crear una cuenta nueva.

Holiday Lets London

| Your order summa                                           | ry               | Choose a way to pay                                            |            |
|------------------------------------------------------------|------------------|----------------------------------------------------------------|------------|
| Descriptions                                               | Amount           | Pay with my PayPal account                                     | PayPal"    |
| Property booking - deposit + balanc<br>Item price: £778.00 | £778.00          | Log in to your account to complete the purchase                | r ayr ar = |
| Quantity: 1                                                |                  | Pay with a debit or credit card                                |            |
| Item total                                                 | £778.00          | (Optional) Sign up to PayPal to make your next checkout faster |            |
| Te                                                         | otal £778.00 GBP |                                                                |            |

Elija la opción que desee y haga clic en el botón Pagar para completar el pago.

| Click Pay to c<br>correct. | omplete your purchase. Please review your in | formation to make sure that it is |
|----------------------------|----------------------------------------------|-----------------------------------|
|                            | Pay                                          |                                   |
|                            | Payr                                         | ments processed by PayPal         |

O si ha seleccionado "**Pagar con tarjeta de crédito** " tendrá que introducir sus datos de la tarjeta de crédito o débito y hacer clic en Pagar xxx,xx £.

| ils | HLL004284                        |               | Payment detail<br>Super Off-peak nights                       | S _4                        |
|-----|----------------------------------|---------------|---------------------------------------------------------------|-----------------------------|
|     | Mr Holida<br>Comeraç<br>16/11/20 | stripe        | ×                                                             | Daily<br>2132.00<br>2528.00 |
| on  | 4                                | Card number:  | Expires:                                                      | £578.00<br>£200.00          |
|     | United K                         | Name on card: | Card code:                                                    | £778.00                     |
|     | hashnilu<br>+947785<br>0330 119  | Pay £7        | 78.00                                                         | E132.00<br>E646.00          |
|     |                                  |               | (Sum of 75% of rent,<br>cleaning charge,<br>security deposit) |                             |
|     |                                  |               | Amount paid<br>Amount owed                                    | £778.00                     |

Nuestros inquilinos han tenido dificultades al realizar pagos con tarjeta de crédito y han acabado perdiendo su reserva, Por tanto le sugerimos que envíe los datos de su tarjeta a sr. RM Weeraratne (el dueño de la empresa)en un correo electrónico a info@holidayletslondon.co.uk, para evitar que estas situaciones se repitan.

Le garantizamos que utilizaremos esta información con el máximo cuidado y protección.

Si paga con tarjeta de crédito, envíenos los siguientes datos

- Fecha de caducidad: \_\_\_\_\_\_
- Código de seguridad: \_\_\_\_\_\_

Si prefiere pagar por transferencia bancaria, consulte los detalles más abajo.

Para ingresar el dinero directamente en nuestra cuenta:

Cuando pague el depósito o el alquiler directamente en nuestro banco, indique los **últimos cuatro dígitos** de la **Referencia de reserva** de Holiday Lets.

Tenga en cuenta que debe enviarnos un **comprobante de pago / transferencia por banco** (escaneado y adjunto en un correo electrónico) después de realizar el pago o la transferencia.

#### Si paga desde el extranjero

Dirección del banco: Barclays Bank, 75 King Street, Londres W6 9HY, UK Nombre de la cuenta: RM Weeraratne T/A Holiday Lets London Código IBAN: GB85 BARC 203593 00537152 Código SWIFT (BIC): BARCGB22

#### Si paga desde el RU

Banco: Barclays Bank (sucursal de Hammersmith) Nombre de la cuenta: RM Weeraratne t/a Holiday Lets London Código de la entidad: 20-35-93 Número de cuenta: 00537152

**Nota**: No utilizamos llaves para los apartamentos. Disponemos de puertas electrónicas / automáticas que se abren tecleando un**Código Pin / Número Pin** y girando el pomo de la puerta. También tenemos buzones cerrados que contienen las llaves a los que le proporcionaremos acceso mediante códigos Pin.

Cuando haya realizado el **pago completo**, le enviaremos un **correo electrónico** con todos los **Códigos pin** necesarios para abrir las **puertas / o para localizar las llaves**, además de todas las **contraseñas** para la conexión WiFi etc.

Por tanto puede **entrar** en cualquier momento **después de las 16 h**el día de su llegada y **salir** en cualquier momento **antes de las 11 h** el día de su salida, sin tener que ver a nadie de nuestra empresa para intercambiar llaves.